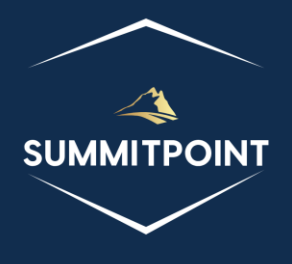

# SharePoint Content Management & Dashboard Reporting (CMDR) Tool

Web Recycle Bin

Version 1.0

# Purpose:

The Web Recycle Bin module is intricately crafted to offer users comprehensive visibility and control over Items or files that have been consigned to the Recycle Bin within the current Web. With a focus on user-friendly functionality, this module provides a dynamic and efficient interface—a searchable, filterable spreadsheet—that displays all recycled items and files within the Web. Users can easily navigate, search, and manage recycled content, ensuring a streamlined and organized approach to handling items in the Recycle Bin. The Web Recycle Bin module stands as a valuable tool for effective content management within the Web, promoting a seamless user experience.

| •                   | Web Recycle Bin 🛛 🖉 🖷 🔿 🖶 C            |               |  |                      |                          |              |            |           |           |
|---------------------|----------------------------------------|---------------|--|----------------------|--------------------------|--------------|------------|-----------|-----------|
| Web Recycle Bin     |                                        |               |  |                      |                          |              |            |           |           |
| Restore<br>Selected | Retore Retore Delete Delete All Search |               |  |                      |                          |              |            |           |           |
| 2                   |                                        | DeletedDate 🔻 |  | DirName 🔻            | ItemState 🔻              | ltemType ▼   | LeafName 🔻 | Size 🔻    | Title 🔻   |
| 0 🌆                 | õ 🐼                                    | 2023-09-08    |  | jsTest/Lists/beHappy | [1] firstStageRecycleBin | [3] listitem | 2000       | 190 Bytes | Australia |
| •                   |                                        |               |  |                      |                          |              |            |           |           |

## Functions:

Header

- Open Web Recycle Bin Icon: this icon opens the Web Recycle Bin page in SharePoint.
- Web Recycle Bin Details Icon: this icon opens the Additional Details: recycleBin modal with a list of all the different functions and objects (and any retrievable values).
- Hide Icon: this icon will hide the current module.
- **Print Icon**: this icon generates a print preview of the module.
- **Refresh Web Recycle Bin Icon**: this icon is located in the upper-right corner of the module and allows the user to forcibly refresh the module.

## Web Recycle Bin

Title

• The title acts as a show/hide accordion toggle.

## Menu

- The menu allows the user several operations:
  - **Restore Selected Icon**: This menu option restores any item or file that has their corresponding checkbox marked.
  - **Restore All Icon:** this menu option restores all the items and files.
  - **Delete Selected Icon**: This menu option prompts the user to permanently delete any item or file that has their corresponding checkbox marked.
  - **Delete All Icon**: This menu option prompts the user to permanently delete all the items and files.
  - **Search Icon**: This menu option opens the Search modal.

#### Content

The content of the Web Recycle Bin section contains a spreadsheet of every item and file in the Recycle Bin in the current Web.

Each row contains the following columns:

- Action Column: this column contains a series of icons that allow the user to perform actions against the listed row item.
  - Select Item Checkbox: this checkbox allows the user to select the item or file for additional actions in the menu.
  - **Restore Record Icon:** this icon restores the item or file.
  - Show Details Icon: this icon opens the Additional Details: item modal.
  - **Delete Record Icon**: this icon prompts the user to permanently delete the item or file.
- **Deleted Date:** this filterable column lists the date that the record was sent to the Recycle Bin.
- o **Dir Name:** this filterable column identifies the source that the record came from.
- **Item State:** this filterable column contains an enumeration to identify the Recycle Bin Stage.
- **Item Type:** this filterable column identifies if the record is an item or a file.
- **Leaf Name:** this filterable column provides the filename (if a file) or ID (if an item) of the record.
- Size: this filterable column indicates the size of the record.
- **Title:** this filterable column shows the Title of the record.

## Modals

## Additional Details: recycleBin Modal

The Additional Details: recycleBin modal allows the user to view a list of all the different functions and objects (and any retrievable values) associated with a specified Web object. This feature, like every Additional Details modal, is designed to provide administrators and developers more insight into their SharePoint environment.

Items with a red diamond indicator represent a function or object that exists, but no data was able to be retrieved; if the user wants to explore the function or object, they will have to pursue that on their own.

A yellow triangle indicator represents a function or object that exists, and some information about the function or object was able to be retrieved; the user will need to explore that on their own.

A green circle indicator indicates the function or object was able to be executed and provided results.

WARNING: Running this modal in Normal Mode will execute the deleteAll function. The modal will successfully show data, but SharePoint will permanently delete all records.

#### SharePoint CMDR Tool: Web Recycle Bin

| Additional Details: recycleBin × |                       |          |                                                                                                    |  |
|----------------------------------|-----------------------|----------|----------------------------------------------------------------------------------------------------|--|
|                                  | Name                  | Туре     | Value                                                                                                    |  |
|                                  | getEnumerator         | function | [object Object]                                                                                                    |  |
|                                  | \$0_0                 | object   | [object Object]                                                                                                    |  |
|                                  | \$5_0                 | object   | [object Object]                                                                                                    |  |
| ٠                                | \$1E_1                | object   |                                                                                                    |  |
|                                  | \$2_1                 | object   |                                                                                                    |  |
|                                  | \$12_1                | boolean  | true                                                                                                    |  |
| ٠                                | itemAt                | function |                                                                                                    |  |
| ٠                                | get_item              | function |                                                                                                    |  |
|                                  | get_childItemType     | function | function(b,a){ULSdih;;SP.RecycleBinItem.initializeBase(this,[b,a])}                                                                                                    |  |
| ٠                                | \$3a_2                | function |                                                                                                    |  |
| •                                | getById               | function | function(c){ULSdih;;var d=this.get_context(),a,b=this.get_objectData().get_methodRei<br>{};this.get_objectData().get_methodReturnObjects().GetById=b}a=b[c.toString()];if(!SF<br>SP.ObjectPathMethod(d,this.get_path(),"GetById",[C]));b[c.toString()]=a;return a}                                                                                                    |  |
| ٠                                | deleteAll             | function |                                                                                                    |  |
| ٠                                | restoreAll            | function |                                                                                                    |  |
|                                  | constructor           | function | $function (b,a) \{ ULS dih; SP. Recycle Bin I tem Collection. initialize Base (this, [b,a]) \}$                                                                                                    |  |
|                                  | get_areItemsAvailable | function | true                                                                                                    |  |
|                                  | retrieveltems         | function | [object Object]                                                                                                    |  |
| ٠                                | \$1U_0                | function |                                                                                                    |  |
|                                  | \$3M_1                | function | [object Object]                                                                                                    |  |
| ٠                                | getItemAtIndex        | function |                                                                                                    |  |
|                                  | get_count             | function | 0                                                                                                    |  |
| ٠                                | \$3E_1                | function |                                                                                                    |  |
| ٠                                | \$2n_1                | function |                                                                                                    |  |
|                                  | get_data              | function |                                                                                                    |  |
| •                                | fromJson              | function | $\label{eq:local_state} function(c) \{ULSnd3:; SRClientObject.prototype.from Json.call(this, c); var b; b=cChild_It []; this.$12_1=true; SRDataConvert.$1v(this.$0_0, this.$2_1, b, this.get_child1temType()); for the state of the state of $ |  |
|                                  | addChild              | function | $function (a) \{ULSnd3; Array. add (this.get_data(), a); if (Ia.\$R_0) a.\$R_0 = this; this.\$12\_1 = true (IAAAAAAAAAAAAAAAAAAAAAAAAAAAAAAAAAAAA$                                                                                                    |  |
| •                                | removeChild           | function | function(c){ULSnd3;;if(ithis.\$2_1)return;var b=null;if(SRObjectPathIdentity.isInstanceC<br>-)if(this.\$2_1[a]===c}(if(this.\$2_1[a].\$R_0===this)this.\$2_1[a].\$R_0=null;Array.remove<br>if(b&&SRClientObiect.isInstanceOfTvpe(this.\$2_1fa1)&&SRObiectPathIdentity.isInstance                                                                                                    |  |

#### Search Modal

The Search modal allows the user to find any records using full or partial input against any of the columns.

| □ Search ×      |        |   |  |  |  |
|-----------------|--------|---|--|--|--|
| Search Column   | Select | * |  |  |  |
| Search Criteria |        |   |  |  |  |
| Search Cancel   |        |   |  |  |  |

#### Additional Details: item Modal

The Additional Details: item modal allows the user to view a list of all the different functions and objects (and any retrievable values) associated with a specified Web object. This feature, like every Additional Details modal, is designed to provide administrators and developers more insight into their SharePoint environment.

Items with a red diamond indicator represent a function or object that exists, but no data was able to be retrieved; if the user wants to explore the function or object, they will have to pursue that on their own.

A yellow triangle indicator represents a function or object that exists, and some information about the function or object was able to be retrieved; the user will need to explore that on their own.

A green circle indicator indicates the function or object was able to be executed and provided results.

WARNING: Running this modal in Normal Mode will execute the deleteObject function. The modal will successfully show data, but SharePoint will permanently delete the record.

| Additional Details: item × |                        |          |                                                                                                    |  |  |
|----------------------------|------------------------|----------|----------------------------------------------------------------------------------------------------|--|--|
|                            | Name                   | Туре     | Value                                                                                                    |  |  |
| <b></b>                    | \$0_0                  | object   | [object Object]                                                                                                    |  |  |
| <b></b>                    | \$5_0                  | object   | [object Object]                                                                                                    |  |  |
|                            | get_author             | function | [object Object]                                                                                                    |  |  |
|                            | get_deletedBy          | function | [object Object]                                                                                                    |  |  |
|                            | get_deletedDate        | function | Wed Sep 06 2023 20:57:52 GMT-0400 (Eastern Daylight Time)                                                                                                    |  |  |
|                            | get_dirName            | function | Lists/blah                                                                                                    |  |  |
|                            | get_id                 | function | 054a8380-3ca7-412d-8b4a-9870b5500599                                                                                                    |  |  |
|                            | get_itemState          | function | 1                                                                                                    |  |  |
|                            | get_itemType           | function | 3                                                                                                    |  |  |
|                            | get_leafName           | function | 35000                                                                                                    |  |  |
|                            | get_size               | function | 202                                                                                                    |  |  |
|                            | get_title              | function | Australia                                                                                                    |  |  |
| •                          | initPropertiesFromJson | function | function(b){ULSdih;;SRClientObject.prototype.initPropertiesFromJson.call(this,b);var a<br>{this.updateClientObjectPropertyType("Author", this.get_author(),a);this.get_author(),f<br>b.Author]a=b.DeletedBy;if(ISPScriptUtility;isUndefined(a))<br>{this.updateClientObjectPropertyType("DeletedBy",this.get_deletedBy(),a);this.get_de<br>b.DeletedBy]a=b.DeletedDate;if(ISPScriptUtility;isUndefined(a)){this.get_objectData().<br>b.DeletedData]a=b.DirName;if(ISPScriptUtility;isUndefined(a)){this.get_objectData().get_propert<br>b.Id]a=b.ItemState;if(ISPScriptUtility;isUndefined(a)){this.get_objectData().get_propert<br>b.Id]a=b.ItemState;if(ISPScriptUtility;isUndefined(a))<br>{this.get_objectData().get_properties().ItemState=SPDataConvert.fixupType(this.get_objectData().get_properties().ItemType=SRDataConvert.fixupType(this.get_objectData().get_properties().ItemType=SRDataConvert.fixupType(Type)] |  |  |
| ٠                          | deleteObject           | function |                                                                                                    |  |  |
| ٠                          | restore                | function |                                                                                                    |  |  |
|                            | constructor            | function | function(b,a){ULSdih;;SP.RecycleBinItem.initializeBase(this,[b,a])}                                                                                                    |  |  |
| •                          | get_context            | function | [object Object]                                                                                                    |  |  |
|                            | get_path               | function | [object Object]                                                                                                    |  |  |
| ٠                          | get_objectVersion      | function |                                                                                                    |  |  |
| ٠                          | set_objectVersion      | function |                                                                                                    |  |  |
| -                          |                        | £        | Filtra otran                                                                                                    |  |  |